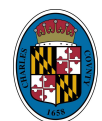

# How to Perform a Public Records Search on the Citizen Self Service Portal for Violations, Permit History or to Access Public Documents

Following the steps listed below allows you to search our Public Records online via our Citizen Self Service Portal to locate the following:

- Permit History on a Property
- Any Open or Closed Zoning Violations, Building Code Violations or Nuisance Violations
- Access Public Documents for an Address (if Available)

## Step 1: Visit <a href="http://www.charlescountymd.gov/CSS">www.charlescountymd.gov/CSS</a>

**Step 2:** Click on Search Public Records in the top right corner.

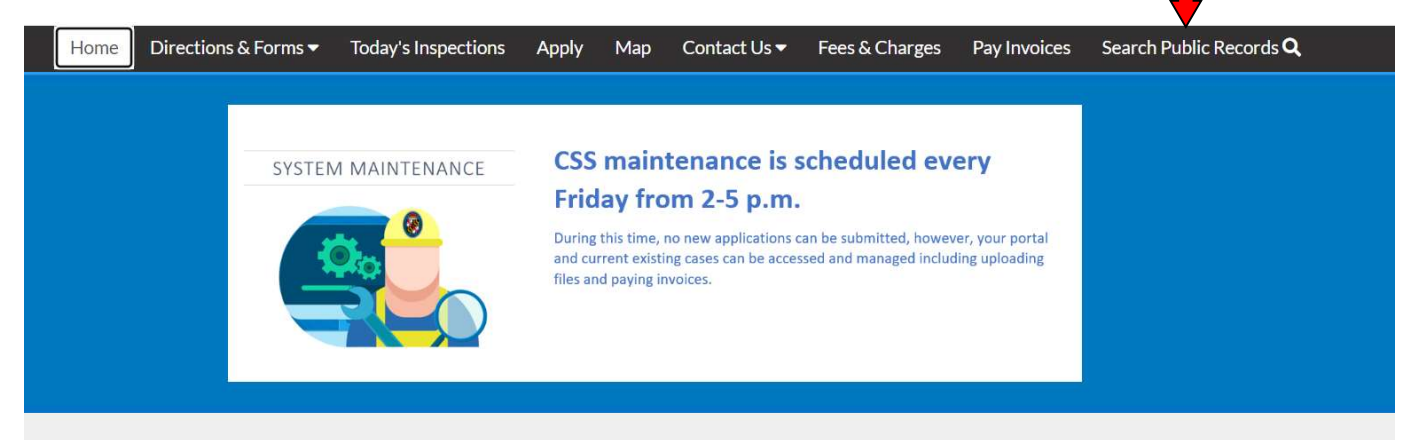

# Welcome to Charles County's Self Service Portal

**Step 3:** There are (2) types of searches you can perform to include a regular search or an advanced search.

- To perform a regular search, you will select *All* in the drop-down menu next to search. Searching this way will pull <u>all</u> records that exist for a property such as permits, plans, inspections, code cases, etc.
- To perform an advanced search, you will select the record type in the drop-down menu you wish to search for (permit, plan, inspection, code case, license, or project). Performing an advanced search on an address will specifically populate those records you search by based on the fields you complete.
- Do not include any street types in the search box (i.e., St, Rd, Pl) otherwise the system will indicate No Results Found.

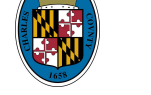

## Step 3 (continued):

Example below of a regular search.

| Home     | Dashboard  | Directions 8 | Forms 💌    | My Work       | Today's Inspection     | s Apply | Мар | Contact Us 🔻 | Fees & Charges | Pay Invoices | Search Public Reco | rds <b>Q</b> |
|----------|------------|--------------|------------|---------------|------------------------|---------|-----|--------------|----------------|--------------|--------------------|--------------|
| Public I | nformation |              |            |               |                        |         |     |              |                |              |                    |              |
| Search   | All        | ✓ for        | Search pub | lic records w | ith keywords or addres | ses     | )   | Exact Phrase | Q Search       | Reset        | Export             |              |
|          |            |              |            |               | 1                      |         |     |              |                |              |                    |              |

## Example below of an advanced search.

| Home Dashboard Direc | tions & Forms ▼ | My Work | Today's Inspections | Apply | Мар    | Contact Us 🕶 | Fees & Charges | Pay Invoices | Search Public Records Q |
|----------------------|-----------------|---------|---------------------|-------|--------|--------------|----------------|--------------|-------------------------|
| Public Information   |                 |         |                     |       |        |              |                |              |                         |
| Search Permit V      |                 |         |                     |       |        |              | Q Search       | Advanced -   | Reset                   |
| Permit Number        |                 |         |                     |       | Proje  | ct Name      |                |              |                         |
| Permit Type          | -Select Permit  | Туре    | *                   |       | Parcel | Number       |                |              |                         |
| Status               | -Select Permit  | Status- | •                   |       |        |              |                |              |                         |
| Address              | Search Address  | es      |                     |       |        |              |                |              |                         |

**Step 4:** After clicking the search button, your results should populate in the format pictured below. All results relevant to your search will appear. If you do not see what you are looking for, try refining your search criteria or there is a potential no records exist for the property.

| Public Information |                                                                     |                           |              |
|--------------------|---------------------------------------------------------------------|---------------------------|--------------|
| Search             | ✓ for 9340 Crysta                                                   | Exact Phrase Q Search     | Reset Export |
| Found 26 results   |                                                                     |                           |              |
| Filter Results     | Next   Top   Paging Options   Filter Options   Main Menu            |                           |              |
|                    | Inspection Number INSP-137715-2021                                  | Type 19 - BI Final        |              |
| All 26             | Status Re-inspection required                                       | Requested Date 11/22/2021 |              |
| Permit 6           | Main Parcel 0904004493                                              |                           |              |
| Permit             | Address 9340 CRYSTAL LN BEL ALTON, MD 20611                         |                           |              |
| Inspection 20      | Scheduled Date 11/29/2021                                           |                           |              |
| Code Case 📵        | Previous   Next   Top   Paging Options   Filter Options   Main Menu |                           | ٢            |
|                    | Inspection Number INSP-126319-2021                                  | Type 10 - BI Preliminary  |              |
|                    | Status Passed                                                       | Requested Date 09/01/2021 |              |
|                    | Main Parcel 0904004493                                              |                           |              |
|                    | Address 9340 CRYSTAL LN BEL ALTON, MD 20611                         |                           |              |
|                    | Scheduled Date 09/02/2021                                           |                           |              |

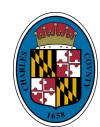

**Step 5:** To see if there are public documents available for a record, click on the blue hyperlink that displays the permit number.

Previous | Top | Paging Options | Filter Options | Main Menu Permit Number RESD-210819 Type Residential Alterations Project Name Status Complete Main Parcel 0904004493 Address 9340 CRYSTAL LN BEL ALTON, MD 20611

Applied Date 07/13/2021 Issued Date 08/16/2021 Expiration Date 08/10/2022 Finalized Date 12/02/2021 **Step 6:** Click on the oval that reads *Attachments*. You will see a disclaimer (as seen below) which indicates you do not have access to the permit but if there are documents available online, you can still access them as they are public records.

| Permit cannot be pri      | inted at this time. You do not have a                        | ccess to it.               |                              |                                         |                  |
|---------------------------|--------------------------------------------------------------|----------------------------|------------------------------|-----------------------------------------|------------------|
| nit Details   Tab Element | s   Main Menu                                                |                            |                              |                                         |                  |
|                           |                                                              |                            |                              |                                         | ^                |
| Type:                     | Residential Alterations                                      | Status:                    | Complete                     | Project Name:                           |                  |
| Applied Date:             | 07/13/2021                                                   | Issue Date:                | 08/16/2021                   |                                         |                  |
| District:                 | 1                                                            | Expire Date:               | 08/10/2022                   |                                         |                  |
| Square Feet:              | 1,075.00                                                     | Valuation:                 | \$100,000.00                 | Finalized Date: 12/0                    | 02/2021          |
| Description:              | Demo existing roof trusses and i<br>windows, bathrooms, etc. | nterior finishes of existi | ng structure. Install new en | gineered roof trusses on existing walls | s, new finishes, |

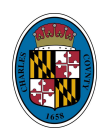

**Step 7:** Any attachments that are available to the public will appear as below. You will click on the blue hyperlink to open and/or download the document.

| Summary     | Locations           | Fees            | Reviews   | Inspections | Attachments | Contacts | Sub-Records | More Info |      |                  |
|-------------|---------------------|-----------------|-----------|-------------|-------------|----------|-------------|-----------|------|------------------|
| Attachments | Next Tab Perr       | nit Details   I | Main Menu |             |             |          |             |           |      |                  |
| Attachments |                     |                 |           |             |             |          |             |           | Sort | Needs Action 🛛 🗸 |
|             | L                   |                 |           |             |             |          |             |           |      |                  |
| Cor         | nstruction Plan     |                 |           |             |             |          |             |           |      |                  |
| Updated     | l - Plan Set 1_v1.p | df 🔶            |           |             |             |          |             |           |      |                  |
| Uploa       | ded: 04/10/2024     | 6               |           |             |             |          |             |           |      |                  |
| Notes: A    | PPROVED Plan S      | iet             |           |             |             |          |             |           |      |                  |
|             |                     |                 |           |             |             |          |             |           |      |                  |
| 17          | History             |                 |           |             |             |          |             |           |      |                  |